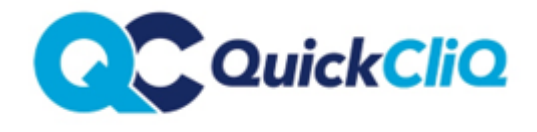

Updated: July 2019 Policy: QCP01/QCPNewUser

# Set up a New Account & Place a Meal Order

Setingt up an Account

Log onto www.quickcliq.com.au

You should have this at the top of the 'Welcome' page

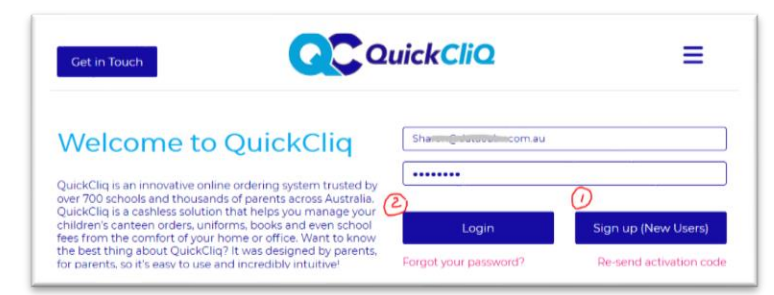

Click SIGN UP (1) Fill in all details Tick *I am not a robot* Tick/untick keep me updated (optional) Click on FINISH

An Activation email will be issued to you. Always check spam or junk for emails if the email is not found in inbox. The email will contain a link – 'Activate Your User Account'.

Click on the link and the account will be activated and ready to login and finish setting up.

An additional email will be issued providing details about how to proceed.

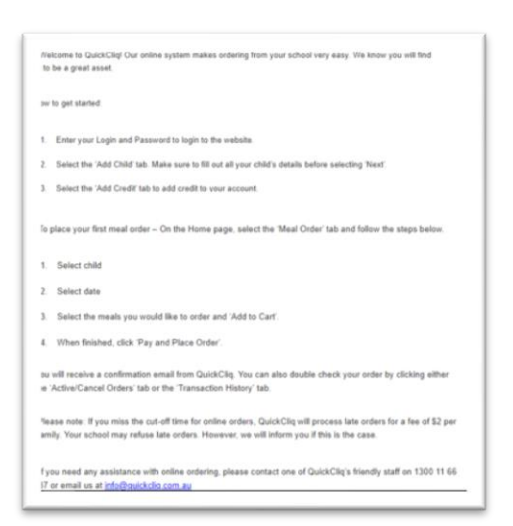

# Log onto www.quickcliq.com.au

From your home page click on ADD STUDENT

Enter child's details from the top downwards and the fields will adjust accordingly as you go. Close or add second child (go to home page and click on Add Student again if can't add second child)

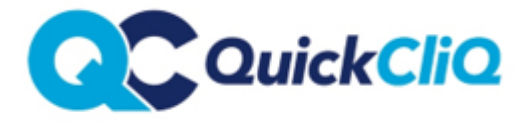

# **Adding Credit**

Add credit to your account – click on "Add Credit" from the home page Click on payment method you wish to pay

Credit card – (Bank fees apply) can transfer \$20+ to your Quickcliq account and when you place your order the \$ will draw directly off your Quickcliq account.

Paypal – as above

Direct Debit – No Fee apply – You enter QC bank details into your bank transfer/Pay Anybody page and email us a copy of your transaction. We can data enter the funds usually within the hour during office hours if you email us the transaction receipt. Otherwise the process to clear the funds will take 1-2 days automatically.

The account is now set up ready to place order.

#### Placing a Meal Order

Log onto <u>www.quickcliq.com.au</u> From your home page click 'MEAL ORDER'

You will have this ordering page;

| QuickCliQ                                                                                                    | Shopping cart (0) \$20.00 📷 TES<br>Us<br>ST                                                                                                    | er Id: 1 |
|----------------------------------------------------------------------------------------------------|----------------------------------------------------------------------------------------------------|----------|
| E FEES LEVY UNIFORMS NEWS PROFILE STUDENT                                                                                               |                                                                                                    |          |
| Please follow the steps to place a meal order. If you need to plac<br>inks above tabs. If you need any assistance contact our service : | e orders for Uniforms, Booklist, Fees and Events ensure you us<br>desk info@quickcliq.com au or <u>1300 11 66 37</u>                                                             | e the    |
| Select a Child                                                                                                    | Select a Date                                                                                                    |          |
| Please select a child:                                                                                                    | Please select the date you are ordering for:                                                                                                    |          |
| Maxi                                                                                                    | 31/07/2019 CLEAR SELECTION                                                                                                    | ų.       |
| Health Warnings:<br>allergic to onions<br>Canteen Notes:<br>Canteen Announcements appear here                                           | Demonstration Primary School<br>Recesscut off 31/7/2019 08:30 AM<br>Lunchicut off 31/7/2019 09:00 AM                                                                             |          |
| Select Meals                                                                                                    | Confirm Order                                                                                                    |          |
| ADD TO CART                                                                                                    | Confirm your order<br>Service charge: \$0.19                                                                                                    |          |
|                                                                                                    | Additional instructions:                                                                                                    |          |
| Recess Lunch  Hot Food  Snacks Cold Food  Cold Food                                                                                     | Use this field to add any additional instructions for this<br>order, Health warnings that you provided will appear on to<br>order by default.<br>Characters left: -10<br>Voucher | he       |
|                                                                                                    |                                                                                                    |          |

Fill in the prompts from top left 'Select a Child' to Select a date' to Select Meals then Confirm Order and the fields ahead will adjust accordingly.

Select a Child

You can only order for one child at a time and one day at a time. If you have multiple students on the account, you will need to select a child from the drop-down list.

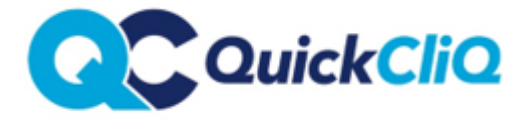

Check for any canteen announcements from this section

Also ensure any health warnings are up to date. These can be edited in the 'Student' tab.

Select a Date

You can only order for one child at a time and one day at a time.

Ensure the date selected is the date you wish to receive the order. Note the cut off time for placing an order.

Check for any red messages such as 'The canteen is closed this date'

# Select Meals

Select the tab (eg 'Recess' or 'Lunch') you wish to order from. Select the cross in a square icon to expand the menu to view items or extras. Select 'Add to Cart' during and/or after selecting items

#### Confirm Order

The items added to cart will appear in this section. Check the items carefully and click on the red cross alongside any items you wish to remove or change. When you are happy with the selection click on 'Pay and Place order'

#### Order Confirmation Notice

An 'Order confirmation' will appear . Check this carefully and click on the 'Active Orders' link if any changes need to be made to the order.

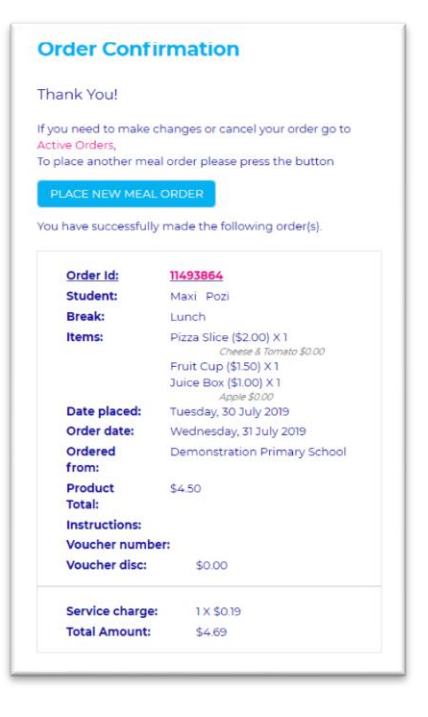

# Important Note;

- 1. Once placed, orders must be cancelled to be able to make 'changes' to them. To cancel an order, go into the "Active/Cancel Orders' tab and click on the red 'cancel' next to the relevant order. You will then need to re do the order from the 'Meal Order' page again.
- 2. Orders cannot be cancelled online once the cut off time is reached, and you must call Quickcliq and request to have the order cancelled and we will arrange for a refund if applicable.